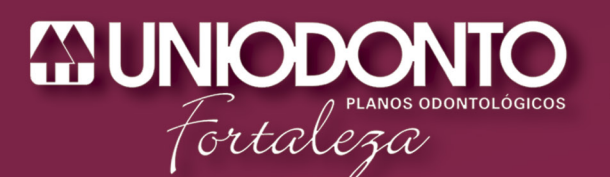

# MANUAL GUIA ON-LINE 2.0

Feliz é auem

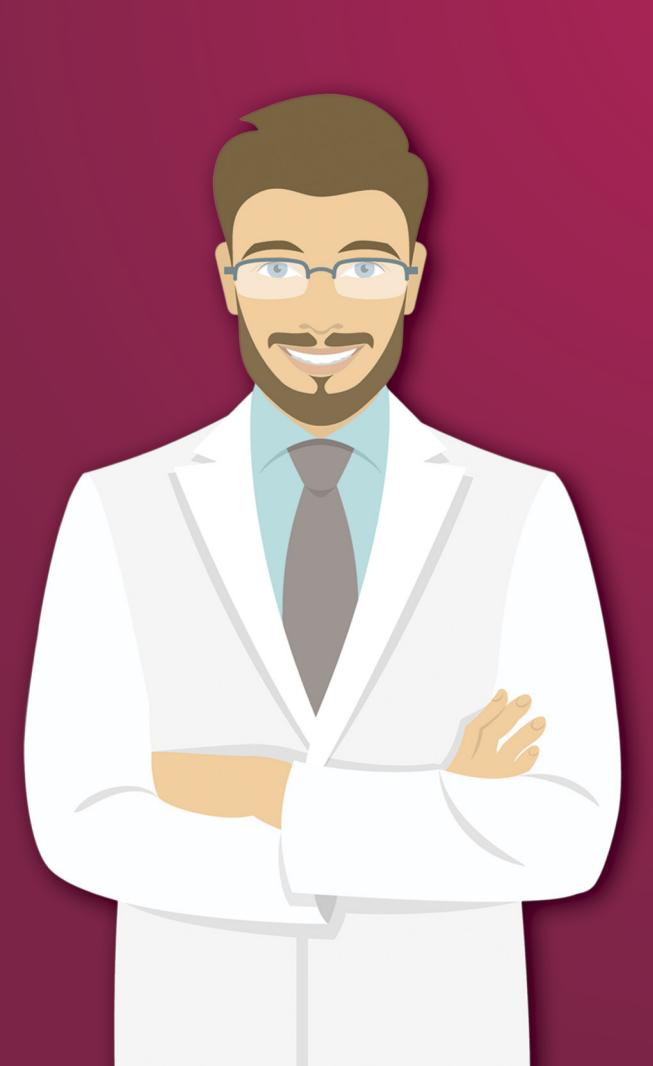

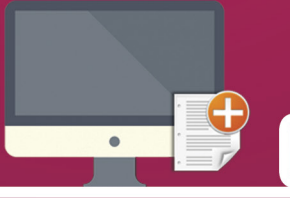

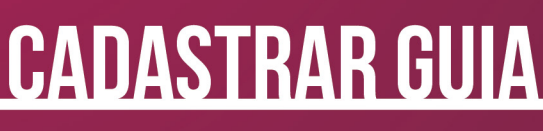

### <u>Perícia digital</u>

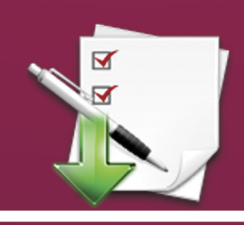

**ENCERRAR LOTE** 

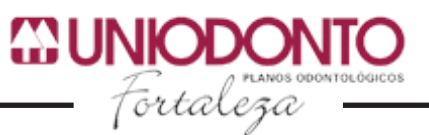

Sejam bem vindos ao Manual do Guia On-Line 2.0, aqui você irá aprender a utilizar esta eficiente ferramenta desenvolvida para facilitar e agilizar o atendimento odontológico.

#### TELA DE LOGIN

|                                           | 23                                 |        |
|-------------------------------------------|------------------------------------|--------|
|                                           | Guia On-Line                       |        |
| Parts 2                                   | Canadabilite:                      | 1      |
| - MILLESS                                 |                                    | 0 -    |
| Minuel de Leonardos<br>Balandon Leonardos | Botelo<br>Magazianan<br>Magazianan | a sure |

Na tela inicial podemos observar os seguintes itens:

- CRO: Deve-se digitar o CRO do cooperado.
- Senha: Deve-se digitar a senha.
- **Esqueci a senha:** Caso você perca a sua senha, pode recuperá-la clicando neste link.

Após preencher os campos corretamente, clique em entrar para acessar o sistema.

#### **ICONES FUNCIONAIS:**

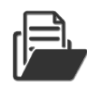

Ao clicar neste ícone você fará o download do Manual Guia On-Line 2.0.

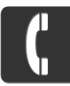

Ao clicar neste irá apresentar uma tela contendo os telefones para entrar em contato com a Uniodonto Fortaleza.

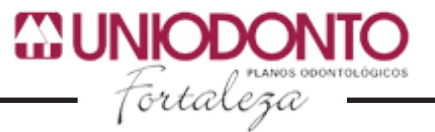

#### PÁGINA INICIAL

| Torcalega | Página Inicial Orçamento | Gerar Guia 🛛 Guia Oc | ontológica Produção E | ixtrato INSS |                 | Alterar Senha Sair |
|-----------|--------------------------|----------------------|-----------------------|--------------|-----------------|--------------------|
|           | Serviços                 |                      |                       |              |                 |                    |
|           | Cadastrar                | Guia                 | Perícia On-Line       | Encerrar Lo  | ote Informativo | 5                  |

Na primeira página do sistema podemos encontrar alguns serviços importantes para o cooperado, referente a utilização do Guia On-line.

**Cadastrar Guia:** Leva você ao Formulário para Gerar Guia de Tratamento Odontológico;

Perícia Digital: Leva você para a pesquisa de guia que será enviada para a perícia;

Encerrar Lote: Leva você a tela de Encerrar Produção;

**Informativos:** Leva você as informações importantes, como o valor de US do mês atual e os endereços dos núcleos de Fortaleza onde podem ser realizadas as perícias.

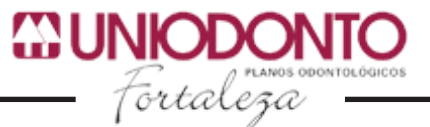

#### ORÇAMENTO

A página é válida somente para os usuários que possuem Plano(s) Misto(s), As opções são as seguintes:

#### CADASTRAR ORÇAMENTO

| GUNIODONTO<br>fortaleza | igina Inicial Orçamento Gerar Guia | Guia Odontológica Produção Extrato INSS |                              | Alterar Senha Sair |
|-------------------------|------------------------------------|-----------------------------------------|------------------------------|--------------------|
|                         | Formulário para Gerar Orçament     | 0                                       |                              |                    |
|                         | Carteira:                          | Beneficiário:                           | Plano:                       |                    |
|                         | 00.040.0000.123456.00              | Iraneide Mesquita Dos Santos            | UNIMASTER LIGHT INDIVIDUAL I |                    |
|                         | Gerar Orçamento Limpar             |                                         |                              |                    |
|                         |                                    |                                         |                              |                    |
|                         |                                    |                                         |                              |                    |

Preencha o campo **Carteira** somente com números e em seguida aperte a tecla TAB. Os campos seguintes serão preenchidos. Em seguida basta clicar em **Gerar Orçamento**.

#### • ADICIONAR PROCEDIMENTO

Após clicar em **Gerar Orçamento** será apresentada a página abaixo para que você possa confirmar as seguintes informações: nº da carteira, beneficiário, plano, prestador e a data.

| Adicionar Procedimento   |                              |                              |  |
|--------------------------|------------------------------|------------------------------|--|
| Solicitação Procedimento |                              |                              |  |
| Número Carteira:         | Beneficiário                 | Plano                        |  |
| 00.040.0000.123456.00    | Iraneide Mesquita Dos Santos | UNIMASTER LIGHT INDIVIDUAL I |  |
| Nº Autorização           | Prestador:                   | Data Orçamento:              |  |
|                          | Maria Gorete Dos Santos      | 28/11/2016                   |  |
| Obs:                     |                              | <                            |  |
|                          |                              |                              |  |
|                          |                              |                              |  |
|                          |                              |                              |  |

Na aba Procedimento devem ser **adicionados os procedimentos** que serão solicitados, preenchendo corretamente os campos. Lembre-se que deve ser utilizado o **Adicionar** para incluir cada procedimento, o Remover para a exclusão de algum procedimento e somente após incluir todos os procedimentos desejados é que deve-se clicar em **Salvar**, pois depois de salvo não poderá ser editado.

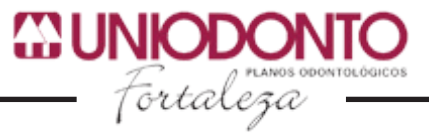

|  | Adicionar Proc              | edimento           |                                    |                 |          |         |  |
|--|-----------------------------|--------------------|------------------------------------|-----------------|----------|---------|--|
|  | Solicitação                 | Procedimento       |                                    |                 |          |         |  |
|  | Tabela:                     | 17                 | TUSS - PROCEDIMENTOS ODONTOLÓGICOS |                 |          |         |  |
|  | Procedimento:               | 85400149           | COROA TOTAL METÁLICA               |                 |          |         |  |
|  | Dente/Região:               | 17                 | Face: Qtd: 1                       | Adicionar 😭 Rem | over 🗖   |         |  |
|  | Tratamento:<br>Um ítem enco | ontrado - <b>1</b> |                                    |                 |          |         |  |
|  | Tabela                      | Código             | Procedimento                       | Dente/Região    | Face Qtd | Remover |  |
|  | 1/                          | 85400149           | COROA TOTAL METALICA               | 1/              | 1        |         |  |

#### PESQUISAR ORÇAMENTO

Nesta tela você preenche o campo **Nº Carteira** e em seguida clica no ícone do calendário (localizado no lado direito do campo Data) para selecionar a data do orçamento que você deseja (ou digita a data diretamente no campo adequado).

| GUNIODONTO tacom Pág<br>fortaloga | gina Inicial Orçamento Gerar Guia | Guia Odontológica Produção Extrato INSS |                  | Alterar Senha Sair |
|-----------------------------------|-----------------------------------|-----------------------------------------|------------------|--------------------|
|                                   | Pesquisar Orçamento               |                                         |                  |                    |
|                                   | N° carteira:                      | Data:                                   | Pesquisar Limpar |                    |
| Nenhum ítem listado               |                                   |                                         |                  |                    |
|                                   |                                   |                                         |                  |                    |

Somente serão mostrados orçamentos que têm procedimento de pós- pagamento. Abaixo segue a tela com guias pesquisadas.

|          | Pesquisar Orça               | amento                  |            |            |               |               |                 |               |               |            |
|----------|------------------------------|-------------------------|------------|------------|---------------|---------------|-----------------|---------------|---------------|------------|
|          | N° carteira:                 |                         |            | Data:      |               |               |                 |               |               |            |
|          |                              |                         |            |            |               | <b></b>       |                 | Pesc          | uisar Limpar  |            |
|          | (1) (1) 1/5                  | (i) (i) <sup>+</sup> ↓  |            |            |               |               |                 |               |               |            |
| Código 🗘 | Beneficiário 🔶               | Prestador               | † Data † A | dicionar 🕈 | Tipo Contrato | ¢ Boleto ¢    | 2º Via Boleto 🗧 | Orcamento Pré | Orçamento Pós | Gerar Gula |
| 168763   | Iraneide Mesquita dos Santos | Maria Gorete dos Santos | 24/11/2016 | •          | FÍSICA        |               | •               | ۲             | ۲             | Gerar      |
| 168758   | Iraneide Mesquita dos Santos | Maria Gorete dos Santos | 23/11/2016 | 0          | FÍSICA        | •             |                 |               | -             | Gerar      |
| 168755   | Iraneide Mesquita dos Santos | Maria Gorete dos Santos | 16/11/2016 | •          | FÍSICA        | -             | ٢               | ۲             | ۲             | Gerar      |
| 168753   | Iraneide Mesquita dos Santos | Maria Gorete dos Santos | 16/11/2016 | 0          | FÍSICA        | Pré Pagamento | -               | ۲             | ۲             | Gerar      |
| 168752   | Iraneide Mesquita dos Santos | Maria Gorete dos Santos | 16/11/2016 | •          | FÍSICA        | Pré Pagamento |                 | ۲             | ۲             | Gerar      |
| 168749   | Iraneide Mesquita dos Santos | Maria Gorete dos Santos | 08/11/2016 | 0          | FÍSICA        | Pré Pagamento |                 | ۲             | ۲             | Gerar      |
| 168739   | Iraneide Mesquita dos Santos | Maria Gorete dos Santos | 22/09/2016 | •          | FÍSICA        | Pré Pagamento |                 | ۲             | ۲             | Gerar      |
| 168735   | Iraneide Mesquita dos Santos | Maria Gorete dos Santos | 31/08/2016 | 0          | FÍSICA        | -             | ٢               | ۲             | ۲             | Gerar      |
| 167969   | Iraneide Mesquita dos Santos | Maria Gorete dos Santos | 18/11/2015 | 0          | FÍSICA        | •             |                 |               |               | Gerar      |
|          |                              |                         |            |            |               |               | -               | -             | -             |            |

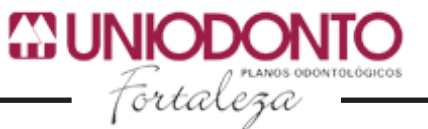

#### GERAR GUIA (EM ORÇAMENTO)

Após a criação do orçamento, se desejar gerar a guia do atendimento, é necessário clicar no botão correspondente e preencher os campos **Orçamento** (com o código do orçamento criado para o atendimento em questão) ou **Carteira**. Caso seja informado apenas a carteira, será exibida a lista com o(s) orçamento(s) criados para o proprietário da carteira informada.

| <b>CUNIODONTO</b><br>Fortaleza | Página Inicial Orçamento | Gerar Guia Guia Odontológica | Produção Extrato | INSS             | Alterar Senha | Sair |
|--------------------------------|--------------------------|------------------------------|------------------|------------------|---------------|------|
|                                | Gerar Guia               |                              |                  |                  |               |      |
|                                | Orçamento:               | Carteira:                    |                  | Pesquisar Limpar |               |      |
|                                | Nenhum ítem listado      |                              |                  |                  |               |      |
|                                |                          |                              |                  |                  |               |      |

Lembramos que a opção **Orçamento** deve ser utilizada apenas para os usuários que possuem planos mistos.

#### **GERAR GUIA**

Este item do menu deve ser utilizado para gerar guias de serviços prestados a todos os usuários que não possuem Plano(s) Misto(s) e utilizam os demais Planos (Unimaster). Neste item encontramos as seguintes opções:

#### GERAR GUIA DE TRATAMENTO ODONTOLÓGICO

| GUNIODONTO Fortaleza | Página Inicial Orçamento Gerar Guia | Guia Odontológica Produção Extrato INSS |        | Alterar Senha Sair |
|----------------------|-------------------------------------|-----------------------------------------|--------|--------------------|
|                      | Formulário para Gerar Guia de       | Tratamento Odontológico                 |        |                    |
|                      | Carteira:                           | Beneficiário:                           | Plano: |                    |
|                      | Gerar Guia Limpar                   |                                         |        |                    |

Ao preencher o campo **Carteira** você deverá pressionar a tecla **TAB** para preencher os demais campos. Caso não saiba o número da carteira do beneficiário, você deverá clicar no ícone — para abrir a janela de **Pesquisar beneficiário.** 

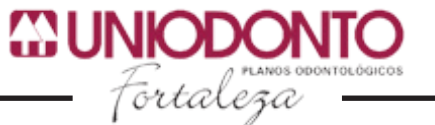

| Fortalizza | Página Inicial Orçamento Gerar Guia Guia Odonto | iógica Produção Intercâmbio On-Line Extrato INSS |        | Alterar Senha Sair |
|------------|-------------------------------------------------|--------------------------------------------------|--------|--------------------|
|            | Formulário para Gerar Orçamento                 | Pesquisar Beneficiário X                         |        |                    |
|            | Carteira:                                       | CPF:                                             | Plano: |                    |
|            | Gerar Orçamento Limpar                          | Nome:                                            |        |                    |
|            |                                                 | Pesquisar Limpar                                 |        |                    |
|            |                                                 | Beneficiários:                                   |        |                    |
|            |                                                 |                                                  |        |                    |
|            |                                                 |                                                  |        |                    |

Você poderá fazer a pesquisa do beneficiário pelo **CPF** ou **Nome** do mesmo, depois que for mostrado o resultado da pesquisa basta clicar em cima do nome pesquisado que ele irá preencher o fomulário com todas as informações do beneficiário.

Após salvar a GTO a tela abaixo é mostrada.

|                        |                                                                         |                                                                                           |                                                                                                    |                                                                                                    |                                                                                                    |                                                                                                    |                                                                                                    |                                                                                                    | Alteral Sellita                                                                                                    | Jaii                                                                                                    |
|------------------------|-------------------------------------------------------------------------|-------------------------------------------------------------------------------------------|----------------------------------------------------------------------------------------------------|----------------------------------------------------------------------------------------------------|----------------------------------------------------------------------------------------------------|----------------------------------------------------------------------------------------------------|----------------------------------------------------------------------------------------------------|----------------------------------------------------------------------------------------------------|----------------------------------------------------------------------------------------------------|----------------------------------------------------------------------------------------------------|
| isar Guia              |                                                                         |                                                                                           |                                                                                                    |                                                                                                    |                                                                                                    |                                                                                                    |                                                                                                    |                                                                                                    |                                                                                                    |                                                                                                    |
| <b>Jia:</b><br>711145  |                                                                         | Carteira:<br>00.040.0000.123                                                              | 3456.00                                                                                                    |                                                                                                    |                                                                                                    |                                                                                                    | Pesq                                                                                                    | uisar Limpar                                                                                                    |                                                                                                    |                                                                                                    |
| 1/1 🕑                  | • 10 :                                                                  |                                                                                           |                                                                                                    |                                                                                                    |                                                                                                    |                                                                                                    |                                                                                                    |                                                                                                    |                                                                                                    |                                                                                                    |
| ♦ Senha ♦<br>45 711145 | Data ♦<br>28/11/2016                                                    | Beneficiário<br>Iraneide Mesquita Dos Santos                                              | Procedimentos                                                                                                    | • Imprimir •                                                                                                    | Realizar 🔶                                                                                                    | Cancelar 🔶                                                                                                    | Perícia On-line 🔶                                                                                                    | Radiografias ¢                                                                                                    |                                                                                                    |                                                                                                    |
|                        | Jisar Guia<br>iula:<br>711145<br>) 1/1 ()<br>a ( Senha ()<br>145 711145 | ilsar Gula<br>iula:<br>711145<br>10 0 0 10 2<br>0 5emha 0 0040 0<br>145 711145 28/11/2016 | JIsar Gula         Carteira:           11145         00.040.0000.12           111         0:0:0         0.0           111         0:0:0         0.0           111         0:0:0         0.0           111         0:0:0         0.0           111         0:0:0         0.0           111         0:0:0         0.0           111         0:0:0         0.0           111         0:0:0         0.0           111         0:0:0         0.0 | JIsar Gula           iula:         Carteira:           711145         00.040.0000.123456.00           JI/         Or         0           1/1         Or         0           0         Sense         Procedimentos           1/1         Or         Or           1/1         Or         Or           1/1         Or         Or           1/1         Or         Or | JIsar Gula         Carteira:           11/1         0.040.0000.123456.00           11/1         0.040.0000.123456.00           11/1         0.0           11/1         0.0           11/1         0.0           11/1         0.0           11/1         0.0           11/1         0.0           11/1         0.0           11/1         0.0           11/1         0.0           11/1         0.0           11/2         0.0           11/2         0.0           11/2         0.0           11/2         0.0           11/2         0.0           11/2         0.0           11/2         0.0           11/2         0.0           11/2         0.0           11/2         0.0           11/2         0.0           11/2         0.0           11/2         0.0           11/2         0.0           11/2         0.0           11/2         0.0           11/2         0.0           11/2         0.0           11/2         0.0 | JIsar Gula         Carteira:           11/1         00.040.0000.123456.00           11/1         00.040.0000.123456.00           11/1         00.010.5           11/1         00.010.5           11/1         00.010.5           11/1         00.010.5           11/1         00.010.5           11/1         00.010.5           11/1         00.010.5 | JIsar Gula         Cartelra:           11/1         00.040.0000.123456.00           11/1         00.040.0000.123456.00           11/1         00.010           11/1         00.010           11/1         00.010           11/1         00.010           11/1         00.010           11/1         00.010           11/1         00.010           11/1         00.010           11/1         00.010           11/1         00.010           11/1         00.010           11/1         00.010           11/1         00.010           11/1         00.010           11/1         00.010           11/1         00.010           11/1         00.010           11/1         00.010           11/1         00.010           11/1         00.010           11/1         00.010           11/1         00.010           11/1         00.010           11/1         00.010           11/1         00.010           11/1         00.010           11/1         00.010           11/1         00.010 | Jisar Gula         Carteira:           11/1         00.040.0000.123456.00         Pesq           11/1         00.040.0000.123456.00         Pesq           11/1         00.040.0000.0100.0000.0000.0000.0000.00 | Jisar Gula         Carteira:           11145         00.040.0000.123456.00           111145         00.040.0000.123456.00           111145         00.040.0000.123456.00           11111         00.010.0000.123456.00           11111         00.010.0000.123456.00           111111         00.010.0000.123456.00           11111         00.010.0000.123456.00           111111         00.010.0000.123456.00           111111         00.010.0000.1000.0000.123456.00           111111         00.010.0000.1000.0000.123456.00           1111111         00.010.0000.1000.0000.123456.00           1111111         00.010.0000.1000.0000.123456.00           1111111111         00.010.0000.1000.0000.123456.00           111111111111111111111111111111111111 | iliar Guia<br>iula: Carteira:<br>711145 00.040.0000.123456.00<br>Pesquisar Limpar<br>10<br>0.040.0000.123456.00<br>Pesquisar Limpar<br>10<br>0.040.0000.123456.00<br>Pesquisar Limpar<br>0.040.0000.123456.00<br>Pesquisar Limpar<br>0.040.0000.123456.00<br>Pesquisar Limpar<br>0.040.0000.123456.00<br>Pesquisar Limpar |

Neste ícone de Procedimentos você deve inserir os procedimentos a serem realizados;

🖶 No ícone de **Impressora** você irá imprimir a Guia de Tratamento Odontológico;

- No ícone de **Realizar** você deve informar qual será o procedimento a ser realizado no momento;
- No ícone de **Cancelar** você pode desfazer um procedimento que tenha sido inserido incorretamente até um prazo máximo de 24 horas;

No ícone da Câmera você irá enviar os procedimentos para a perícia digital;

( No ícone da **Radiografia** você irá verificar as imagens de radiografia.

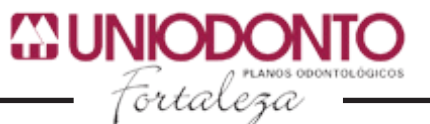

Mas atenção, após clicar no botão **Salvar**, nenhuma alteração poderá ser desfeita, por tanto, quando estiver inserindo procedimentos, utilize o botão **Adicionar**, pois o botão **Salvar** irá finalizar o cadastro da Guia.

| Tortaloga Page | ina Inicial Orçament | o Gerar Guia Guia Odo | ntológica Produção Intercâmbio On-Line Extrato INSS | Alterar Senha Sair |
|----------------|----------------------|-----------------------|-----------------------------------------------------|--------------------|
|                | Cadastrar Proc       | edimento              |                                                     |                    |
|                | Cabeçalho            | Tratamento            |                                                     |                    |
|                | Tabela:              | 17                    | TUSS - PROCEDIMENTOS ODONTOLÓGICOS                  |                    |
|                | Procedimento:        |                       |                                                     |                    |
|                | Tratamento:          |                       | Pade: Q10.: 1 Additional G Remover                  |                    |
|                | Nenhum íten          | n listado             |                                                     |                    |
|                | Salvar               | rimir                 |                                                     |                    |

no campo **Procedimentos** tem o ícone \_\_\_\_ que ao ser clicado irá apresentar a tela de **Pesquisar Procedimentos**, essa tela inicialmente apresenta os 10 procedimentos mais ultilizados para que você tenha uma maior praticidade ao gerar as suas GTO.

|                                 | Pesquisar Procedimentos                                  | ×        |      |        |         |  |
|---------------------------------|----------------------------------------------------------|----------|------|--------|---------|--|
| Cabeçalho Tratamento            | Descrição:                                               |          |      |        |         |  |
| Tabela: 17                      |                                                          |          |      |        |         |  |
| Procedimento:                   | Pesquisar Limpar                                         |          |      |        |         |  |
|                                 | () () 1/1 () () 10 ÷                                     |          |      |        |         |  |
| Dente/Região:                   | Códino A Brocadimento A                                  | Tabela A |      |        |         |  |
|                                 | 81000030 CONSULTA ODONTOLÓGICA                           | 17       |      |        |         |  |
| Tratamento:                     | 84000090 APLICAÇÃO TÓPICA DE FLÚOR                       | 17       |      |        |         |  |
| 5 itens encontrados. Pagina : 1 | 84000198 PROFILAXIA: POLIMENTO CORONÁRIO                 | 17       |      |        |         |  |
| Tabela Codigo                   | 84000163 CONTROLE DE BIOFILME (PLACA BACTERIANA)         | 17       | Face | Qtd US | Remover |  |
| 17 84000198                     | 84000139 ATIVIDADE EDUCATIVA EM SAÚDE BUCAL              | 17       |      | 1 41   |         |  |
| 17 84000090                     | 85300047 RASPAGEM SUPRA-GENGIVAL                         | 17       |      | 1 40   |         |  |
| 17 84000163                     | 85100196 RESTAURAÇÃO EM RESINA FOTOPOLIMERIZÁVEL 1 FACE  | 17       |      | 1 40   |         |  |
| 17 84000139                     | 85100200 RESTAURAÇÃO EM RESINA FOTOPOLIMERIZÁVEL 2 FACES | 17       |      | 1 5    |         |  |
| 17 81000030                     | 85100218 RESTAURAÇÃO EM RESINA FOTOPOLIMERIZÁVEL 3 FACES | 17       |      | 1 85   |         |  |
|                                 |                                                          |          |      |        |         |  |

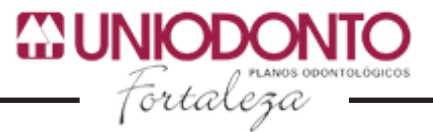

#### • PERÍCIA DIGITAL

| Guia: 471743        | Situação atual: Não enviada para pe     | erícia.                  |      |                    |                | Histórico   | Perícia <b>Q</b> |
|---------------------|-----------------------------------------|--------------------------|------|--------------------|----------------|-------------|------------------|
| Código              | Descrição                               | Dente/Região             | Face | Quantidade         | Glosa          | Fotos       | Adicionar        |
| 84000163            | CONTROLE DE BIOFILME (PLACA BACTERIANA) | ASAI                     |      | 1                  |                | 0           |                  |
| 84000198            | PROFILAXIA: POLIMENTO CORONÁRIO         | ASAI                     |      | 1                  | -              | 0           | 10               |
| 84000090            | APLICAÇÃO TÓPICA DE FLÚOR               | ASAI                     |      | 1                  |                | 0           |                  |
| 84000139            | ATIVIDADE EDUCATIVA EM SAÚDE BUCAL      | ASAI                     |      | 1                  |                | 0           | 10               |
| 81000030            | CONSULTA ODONTOLÓGICA                   | ASAI                     |      | 1                  |                | 0           |                  |
| Legenda:            |                                         |                          |      |                    |                |             |                  |
| Nenhuma imagem anex | kada. 🗘 Somente imagens de p            | erícia inicial anexadas. | (    | Imagens de perícia | inicial e fina | l anexadas. |                  |

Após clicar no ícone da **câmera**, será direcionado a tela de perícia digital. São listados todos os procedimentos da guia, a situação atual da guia, o histórico da perícia e a situação das fotos se nenhuma imagem foi anexada, apenas de perícia inicial ou se perícia inicial e final foram anexadas. Para os procedimentos que irão para perícia deverá clicar no ícone da câmera para a tela de seleção de imagens.

| Perícia On-line     Uniodonto Fortaleza - Seleção de Imagens       Gula: 711223     Perícia Inicial Perícia Final       Porcedimento:     Essoco47 - RASPAGEM SUPRA-GENGIVAL         Potos     Addicionar                                                                                                    | RODONTO ten Página Inicial                | Orçamento Gerar Guia Guia Odon                                                                                                    | itológica Produção Extrato INSS                                  |                 | Alterar Senha | Sair |
|----------------------------------------------------------------------------------------------------|-------------------------------------------|----------------------------------------------------------------------------------------------------|------------------------------------------------------------------|-----------------|---------------|------|
| 81000030   83000047   Legenda:   Imagem:   Selecionar arquive   Nenhum arquive selecionado.     Imagem:   Selecionar arquive   Nentur Perícia Inicial O     Imagem:   Selecionar arquive   Nentur Perícia Inicial O     Imagem:     Selecionar arquive     Imagem:   Selecionar arquive     Imagem:   Selecionar arquive     Imagem:     Selecionar arquive     Imagem:   Selecionar arquive     Imagem:   Selecionar arquive     Imagem:   Selecionar arquive     Imagem:   Selecionar arquive     Imagem:   Selecionar arquive   Imagem:   Selecionar arquive     Imagem:   Selecionar arquive     Imagem:   Selecionar arquive     Imagem:   Selecionar arquive     Imagem:   Selecionar arquive     Imagem:   Selecionar arquive   Imagem:   Selecionar arquive   Imagem:   Selecionar arquive   Imagem:   Selecionar arquive   Imagem:   Selecionar arquive   Imagem:   Selecionar arquive   Im | Pégina Inicial<br>Perficia Ol<br>Gui:<br> | Orçamento     Gerar Guia     Guia Odor       n-line     Uniodonto Fortaleza       a:     711223       o00007     Pericia Inicia       uma imagem anexada.     Pericia Inicia       r Pericia Inicial o     Imagem: | tológica Produção Extrato INSS -Seleção de Imagens Pericia Final | Explorer Imagen | Alterar Senha | Sair |

Para anexar a imagem, clique no botão Selecionar arquivo, escolha uma imagem e depois clique no botão Anexar. Poderão ser anexadas até quatro imagens.

#### SOLICITAÇÃO PARA CLÍNICA RADIOLÓGICA

Para cooperados que não realizam procedimentos radiológicos em seu local de atendimento, deve-se encaminhar o usuário para uma clínica credenciada , acessando a opção "Solicitação " e informando o Nº da Carteira do usuário. Após a inclusão dessa informação, adicione o procedimento radiológico. Informe o número da Guia ao usuário para o mesmo apresentar na clínica radiológica.

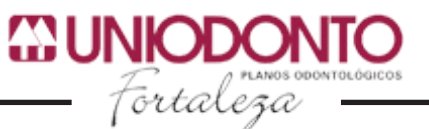

Lembramos que existem alguns procedimentos radiológicos que se faz necessária Perícia Inicial. Onde após o cooperado gerar a solicitação, o mesmo encaminha o usuário a um Núcleo da Uniodonto mais próximo, com o número da Guia de Solicitação gerada. O usuário, após realizar a perícia, poderá escolher umas das clínicas radiológicas conveniada para realizar o procedimento.

#### **GUIA ODONTOLÓGICA**

No menu **Guia Odontológica** podem ser feitas pesquisas referentes às guias já cadastradas no sistema. Digite o número da **Carteira** em seguida clique no botão pesquisar. Serão exibidos os registros referentes a pesquisa feita ou o número da guia.

| Gui                                                                           |                                                                                                    |                                                                                                    | Carteira                                                                                                    |                 |                                                                                                    |          |                                                                                                    |                                                      |                                                        |  |
|-------------------------------------------------------------------------------|----------------------------------------------------------------------------------------------------|----------------------------------------------------------------------------------------------------|----------------------------------------------------------------------------------------------------|-----------------|----------------------------------------------------------------------------------------------------|----------|----------------------------------------------------------------------------------------------------|------------------------------------------------------|--------------------------------------------------------|--|
| ou.                                                                           |                                                                                                    |                                                                                                    | 00.040.0000.122456                                                                                                    | 00              |                                                                                                    |          |                                                                                                    |                                                      |                                                        |  |
|                                                                               |                                                                                                    |                                                                                                    | 00.040.0000.123450                                                                                                    | .00             |                                                                                                    |          |                                                                                                    | Pesqu                                                | isar Limpar                                            |  |
|                                                                               |                                                                                                    |                                                                                                    |                                                                                                    |                 |                                                                                                    |          |                                                                                                    |                                                      |                                                        |  |
|                                                                               |                                                                                                    |                                                                                                    |                                                                                                    |                 |                                                                                                    |          |                                                                                                    |                                                      |                                                        |  |
|                                                                               | /1 💮                                                                                                    | () 10 :                                                                                                    |                                                                                                    |                 |                                                                                                    |          |                                                                                                    |                                                      |                                                        |  |
|                                                                               |                                                                                                    |                                                                                                    |                                                                                                    |                 |                                                                                                    |          |                                                                                                    |                                                      |                                                        |  |
|                                                                               |                                                                                                    |                                                                                                    |                                                                                                    |                 |                                                                                                    |          |                                                                                                    |                                                      |                                                        |  |
| Guia                                                                          | ¢ Senha ¢                                                                                                    | Data \$                                                                                                    | Beneficiário 🗘                                                                                                    | Procedimentos ( | ¢ Imprimir ¢                                                                                                    | Cealizar | ¢ Cancelar ¢                                                                                                    | Perícia On-line 💠                                    | Radiografias ¢                                         |  |
| Guia<br>47174                                                                 | ¢ Senha ¢<br>471743                                                                                                    | Data ¢ 25/05/2015                                                                                                    | Beneficiário +<br>Iraneide Mesquita Dos Santos                                                                                                    | Procedimentos ( | t Imprimir t                                                                                                    | Realizar | ¢ Cancelar ¢                                                                                                    | Perícia On-line 🜩                                    | Radiografias ¢                                         |  |
| Guia<br>47174<br>71108                                                        | <ul> <li>Senha </li> <li>471743</li> <li>711083</li> </ul>                                                                                                    | Data ¢ 25/05/2015 14/11/2016                                                                                                    | Beneficiário     Iraneide Mesquita Dos Santos Iraneide Mesquita Dos Santos                                                                                                    | Procedimentos ( | Imprimir                                                                                                    | Realizar | ¢ Cancelar ¢<br>⊗<br>⊗                                                                                                    | Perícia On-line 🗘                                    | Radiografias ¢                                         |  |
| Guia<br>47174<br>71108<br>71107                                               | <ul> <li>♦ Senha ♦</li> <li>♦ 471743</li> <li>♦ 711083</li> <li>♦ 711074</li> </ul>                                                                                       | Data         ♦           25/05/2015         14/11/2016           10/11/2016         10/11/2016                                                                                                    | Beneficiário + Iraneide Mesquita Dos Santos Iraneide Mesquita Dos Santos Iraneide Mesquita Dos Santos                                                                                                    | Procedimentos ( | Imprimir                                                                                                    | Realizar |                                                                                                    | Perícia On-line 🔶                                    | Radiografias ¢                                         |  |
| Guia<br>47174<br>71108<br>71107<br>71107<br>71112                             | <ul> <li>Senha</li> <li>471743</li> <li>711083</li> <li>711074</li> <li>711074</li> </ul>                                                                                 | Data         ♦           25/05/2015         14/11/2016           10/11/2016         21/11/2016                                                                                                    | Beneficiário ♦<br>Iraneide Mesquita Dos Santos<br>Iraneide Mesquita Dos Santos<br>Iraneide Mesquita Dos Santos<br>Iraneide Mesquita Dos Santos                                                                                                    | Procedimentos   | Imprimir                                                                                                    | Realizar | Cancelar      Cancelar      Cancelar | Perícia On-line 🔶                                    | Radiografias ¢ (*) (*) (*) (*) (*) (*) (*) (*) (*) (*) |  |
| Guia<br>47174:<br>71108:<br>71107-<br>71112:<br>71114:                        | <ul> <li>Senha +</li> <li>471743</li> <li>711083</li> <li>711074</li> <li>711121</li> <li>711140</li> </ul>                                                               | Data         ♦           255/05/2015         14/11/2016           10/11/2016         21/11/2016           25/11/2016         25/11/2016                                                                                | Beneficiário ♦<br>Iraneide Mesquita Dos Santos<br>Iraneide Mesquita Dos Santos<br>Iraneide Mesquita Dos Santos<br>Iraneide Mesquita Dos Santos                                                                                                    | Procedimentos   | Imprimir                                                                                                    | Realizar | Cancelar     Cancelar     Cancelar     C     C     C     C     C     C     C     C     C     C     C                                                                                                    | Pericia On-line ¢<br>103<br>113<br>113<br>113<br>113 | Radiografias ¢                                         |  |
| Guia<br>47174:<br>71108:<br>71107-<br>71112:<br>71114:<br>71114:              | <ul> <li>Senha </li> <li>471743</li> <li>711083</li> <li>711074</li> <li>711121</li> <li>711140</li> <li>711142</li> </ul>                                                | Data ♦<br>25/05/2015<br>14/11/2016<br>10/11/2016<br>21/11/2016<br>25/11/2016<br>25/11/2016                                                                                                    | Beneficiário         O           Iraneide Mesquita Dos Santos         Iraneide Mesquita Dos Santos           Iraneide Mesquita Dos Santos         Iraneide Mesquita Dos Santos           Iraneide Mesquita Dos Santos         Iraneide Mesquita Dos Santos           Iraneide Mesquita Dos Santos         Iraneide Mesquita Dos Santos           Iraneide Mesquita Dos Santos         Iraneide Mesquita Dos Santos                         | Procedimentos   | Imprimir                                                                                                    | Realizar |                                                                                                    | Perícia On-line + IG IG IG IG IG IG IG               | Radiografias +                                         |  |
| Guia<br>47174:<br>71108:<br>71107:<br>71112:<br>71114:<br>71114:<br>71114:    | <ul> <li>Senha </li> <li>471743</li> <li>711083</li> <li>711074</li> <li>711121</li> <li>711140</li> <li>711142</li> <li>711144</li> </ul>                                | Data         ◆           25/05/2015         14/11/2016           10/11/2016         21/11/2016           25/11/2016         25/11/2016           25/11/2016         25/11/2016                                         | traneide Mesquita Dos Santos     Irraneide Mesquita Dos Santos     Irraneide Mesquita Dos Santos     Irraneide Mesquita Dos Santos     Irraneide Mesquita Dos Santos     Irraneide Mesquita Dos Santos     Irraneide Mesquita Dos Santos     Irraneide Mesquita Dos Santos     Irraneide Mesquita Dos Santos                                                                                                    | Procedimentos   | <ul> <li>Imprimir</li> <li>Imprimir</li> <li>Imp</li></ul> | Realizar |                                                                                                    | Perricia On-line +                                   | Radiografias +                                         |  |
| Guia<br>471743<br>71108<br>71107<br>71112<br>71114<br>71114<br>71114<br>71114 | <ul> <li>♦ Senha ♦</li> <li>471743</li> <li>8 711083</li> <li>4 711074</li> <li>711121</li> <li>9 711140</li> <li>2 711142</li> <li>4 711144</li> <li>5 711145</li> </ul> | Data         ◆           25/05/2015         14/11/2016           10/11/2016         21/11/2016           25/11/2016         25/11/2016           25/11/2016         25/11/2016           28/11/2016         28/11/2016 | Lensticiário     A     Irrancide Mesquita Dos Santos     Irrancide Mesquita Dos Santos     Irrancide Mesquita Dos Santos     Irrancide Mesquita Dos Santos     Irrancide Mesquita Dos Santos     Irrancide Mesquita Dos Santos     Irrancide Mesquita Dos Santos     Irrancide Mesquita Dos Santos     Irrancide Mesquita Dos Santos     Irrancide Mesquita Dos Santos     Irrancide Mesquita Dos Santos     Irrancide Mesquita Dos Santos | Procedimentos   | Imprimir                                                                                                    | Realizar | <ul> <li>♦ Cancelar ◆</li> <li>♥</li> <li>♥</li></ul>                                                                                                    | Perícia On-line 🔶                                    | Radiografias ¢                                         |  |

#### **PESQUISAR GUIA**

Através deste item você busca a guia de traramento odontológico desejada. Como mostrado na imagem acima.

#### PESQUISAR GUIA PÓS PAGAMENTO

Neste item pode-se pesquisar as guias de pós-pagamento geradas no menu "Orçamento/ Gerar Guia".

| CUNICOONTO Forse form | Página Inicial Orç | amento Gera  | r Guia Guia Odontológio | ca Produção Extrato INSS     |          |          |            | Alterar Senha | Sair |
|-----------------------|--------------------|--------------|-------------------------|------------------------------|----------|----------|------------|---------------|------|
|                       | Pesquisar Gu       | ia Pós Pagam | ento                    |                              |          |          |            |               |      |
|                       | Guia:              |              | Carteira:<br>00.040.000 | 0.123456.00                  |          | Pesquis  | sar Limpar |               |      |
|                       | Um ítem encor      | ntrado - 1   | Data                    | Beneficiário                 | Imprimir | Bealizar | Cancelar   |               |      |
|                       | 492649             | 492649       | 16/07/2015              | Iraneide Mesquita Dos Santos | 8        |          |            |               |      |
|                       |                    |              |                         |                              |          |          |            |               |      |

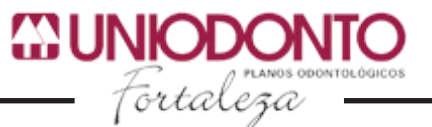

#### PESQUISA GUIA CLÍNICA RADIOLÓGICA

Nesta opção você faz uma busca pelas Guias que necessitam de atendimento em clínicas radiológicas.

| GUNIODONTO<br>fortaleza | Página Inicial Or | çamento Gera   | r Guia Guia | Odontológica                 | Produção | Extrato INSS                 |            |          |            | Alterar Senha | Sair |
|-------------------------|-------------------|----------------|-------------|------------------------------|----------|------------------------------|------------|----------|------------|---------------|------|
|                         | Pesquisar G       | uia Radiológic | а           |                              |          |                              |            |          |            |               |      |
|                         | Guia:             |                | c           | Carteira:<br>00.040.0000.123 |          |                              |            |          |            |               |      |
|                         | (1) (1) 1/1       | • • • 10 ÷     |             |                              |          |                              |            |          |            |               |      |
|                         | Guia 💠            | Senha 💠        | Data        | Adicionar                    | r ¢      | Beneficiário 💠               | Imprimir 💠 | Realizar | Cancelar 💠 |               |      |
|                         | 711049            | 711049         | 08/11/2016  | 0                            |          | Iraneide Mesquita Dos Santos | ۲          | 0        | 8          |               |      |
|                         | 711136            | 711136         | 24/11/2016  | 0                            |          | Iraneide Mesquita Dos Santos | ۲          | 0        | 8          |               |      |
|                         | 711180            | 711180         | 06/12/2016  | 0                            |          | Iraneide Mesquita Dos Santos | ۲          | 0        | 8          |               |      |
|                         | 711174            | 711174         | 02/12/2016  | 0                            |          | Iraneide Mesquita Dos Santos | ۲          | 0        | 8          |               |      |
|                         |                   |                |             |                              |          |                              |            |          |            |               |      |

#### PRODUÇÃO

O menu **Produção** é utilizado pelo cooperado para encerrar ou pesquisar as suas produções, bastando que o mesmo digite no campo adequado a data referente a pesquisa ou registro que se deseja efetuar.

#### ENCERRAR PRODUÇÃO

| CUNIODONTO<br>Fortaleza | Página Inicial | Orçamento | Gerar Guia | Guia Odontológica | Produção | Extrato | INSS |                 | Alterar Senha | Sair |
|-------------------------|----------------|-----------|------------|-------------------|----------|---------|------|-----------------|---------------|------|
|                         | Encerrar       | Produção  |            |                   |          |         |      |                 |               |      |
|                         | Data:          |           |            | I                 |          |         | •    | Encerrar Limpar |               |      |
|                         |                |           |            |                   |          |         |      |                 |               |      |

Digite apenas números ou utilize o calendário clicando no ícone ao lado do campo correspondente.

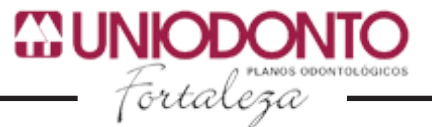

#### PESQUISAR PRODUÇÃO

| CUNICODONTO Folzant<br>fortaloza | Página Inicial | Orçamento      | Gerar Guia | Guia Odontológica | Produção       | Extrato   | INSS |            |        | Alterar Senha | Sair |
|----------------------------------|----------------|----------------|------------|-------------------|----------------|-----------|------|------------|--------|---------------|------|
|                                  | Pesquisa       | r Produção     |            |                   |                |           |      |            |        |               |      |
|                                  | Data:          | 11/2016        | Ĩ          | Lote:             |                |           |      | Pesquisar  | Limpar |               |      |
|                                  | Um ítem        | encontrado - 1 |            |                   |                |           |      |            |        |               |      |
|                                  |                | Lote<br>35517  |            |                   | Dat<br>24/11/2 | a<br>2016 |      | Visualizar |        |               |      |
|                                  |                |                |            |                   |                |           |      |            |        |               |      |
|                                  |                |                |            |                   |                |           |      |            |        |               |      |
|                                  |                |                |            |                   |                |           |      |            |        |               |      |

Nesta opção você pode pesquisar as produções que já foram encerradas, bastando informar a data desejada ou o número do lote. Em seguida clique no ícone de **Visualizar** para ver a relação das Guias encerradas.

#### **EXTRATO**

O menu **Extrato** é utilizado pelo cooperado para gerar o demonstrativo de pagamento ou enviar o demonstrativo para o seu e-mail.

#### <u>Relatório</u>

| GUNIODONTO form Pé | ágina Inicial Orçamento | Gerar Guia Guia Odontolo | ógica Produção Extrato INSS |   |              | Alterar Senha Sair |
|--------------------|-------------------------|--------------------------|-----------------------------|---|--------------|--------------------|
|                    | Demonstrativo de Pa     | igamento                 |                             |   |              |                    |
|                    | Período:<br>11/2016     | Tipo Extrato:            | Tipo Relatório:             | · | Gerar Limpar |                    |
|                    |                         |                          |                             |   |              |                    |

Digite apenas números ou utilize o calendário clicando no ícone ao lado do campo correspondente para preencher o período. Escolha o tipo de extrato simples ou completo. O tipo do relatório PDF ou CSV. Em seguida basta clicar em **Gerar**.

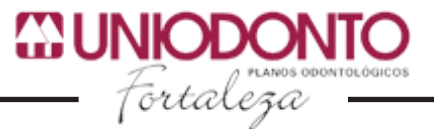

#### **ENVIAR POR E-MAIL**

| GUNIODONTO | Página Inicial Orç  | amento Gerar Gui  | a Guia Odontológica | Produção | Extrato | INSS |                      | Alterar Senha | Sair |
|------------|---------------------|-------------------|---------------------|----------|---------|------|----------------------|---------------|------|
|            | Enviar Demo         | nstrativo de Paga | mento               |          |         |      |                      |               |      |
|            | Período:<br>11/2016 | Ħ                 |                     |          |         |      | Enviar E-mail Limpar |               |      |
|            |                     |                   |                     |          |         |      |                      |               |      |

Digite apenas números ou utilize o calendário clicando no ícone ao lado do campo correspondente. Em seguida basta clicar em **Enviar E-mail** que o demonstrativo será enviado.

#### INSS

O menu **INSS** é utilizado pelo cooperado para gerar o comprovante de retenção INSS ou enviar o comprovante para o seu e-mail.

#### RELATÓRIO RETENÇÃO

| Gunioponto fortaleza | Página Inicial Orçame | nto Ge   | rar Guia Guia Odontolo | igica Produção Ext | ato INSS |              | Alterar Senha | Sair |
|----------------------|-----------------------|----------|------------------------|--------------------|----------|--------------|---------------|------|
|                      | Comprovante Re        | tenção l | NSS                    |                    |          |              |               |      |
|                      | Período:<br>11/2016   | Ħ        | Tipo Relatório:<br>PDF | ·                  |          | Gerar Limpar |               |      |
|                      |                       |          |                        |                    |          |              |               |      |
|                      |                       |          |                        |                    |          |              |               |      |
|                      |                       |          |                        |                    |          |              |               |      |

Digite apenas números ou utilize o calendário clicando no ícone ao lado do campo correspondente para preencher o período. Em seguida basta clicar em **Gerar**.

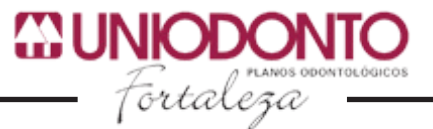

#### **ENVIAR POR E-MAIL**

| Tortaloga | Página Inicial | Orçamento  | Gerar Guia  | Guia Odontológica | Produção | Intercâmbio On-Line | Extrato | INSS |                      | Alterar Senha | Sair |
|-----------|----------------|------------|-------------|-------------------|----------|---------------------|---------|------|----------------------|---------------|------|
|           | Enviar C       | omprovante | Retenção IN | 155               |          |                     |         |      |                      |               |      |
|           | Períoc         | do:<br>I   | 1           |                   |          |                     |         |      | Enviar E-mail Limpar |               |      |
|           |                |            |             |                   |          |                     |         |      |                      |               |      |

Digite apenas números ou utilize o calendário clicando no ícone ao lado do campo correspondente. Em seguida basta clicar em Enviar E-mail que o comprovante será enviado.

# ALTERAR SENHA EUNOCONIO Mar Pagina Inicial Orçamento Gerar Guila Guila Odientológica Produção Extrato NISS Alterar Senha Sair Alterar Senha Senha Atual: Senha Atual: Senha Nova: Lingar

No item **Alterar Senha** o cooperado realiza a alteração de sua senha de acesso ao sistema Guia On- Line. Para isso, deve-se informar a **senha atual**, digitar a nova senha e repetir no campo de **confirmação**. Em seguida basta clicar em **Alterar** e sua senha já será modificada.

## ACESSEM O NOSSO PORTAL www.uniodonto-ce.com.br

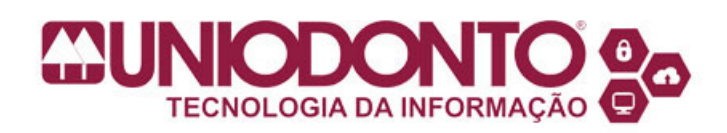